## **Gerar SPED Fiscal (ICMS)**

## 1º Passo:

Abra o aplicativo 'Gerador SPED';

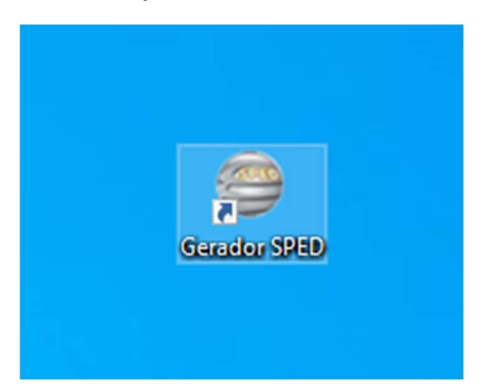

## 2º Passo:

Clique no botão 'SPED Fiscal', depois em 'Gerar Arquivo';

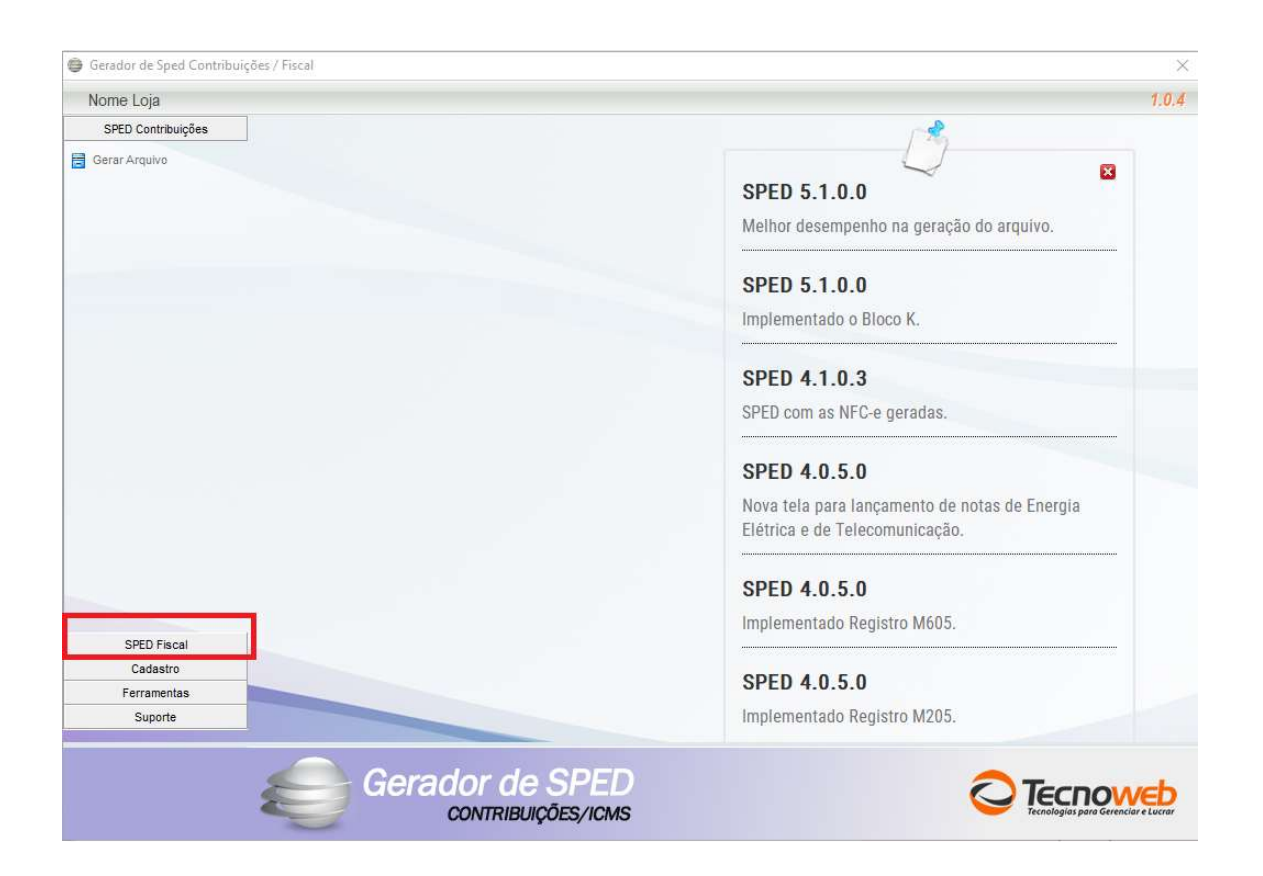

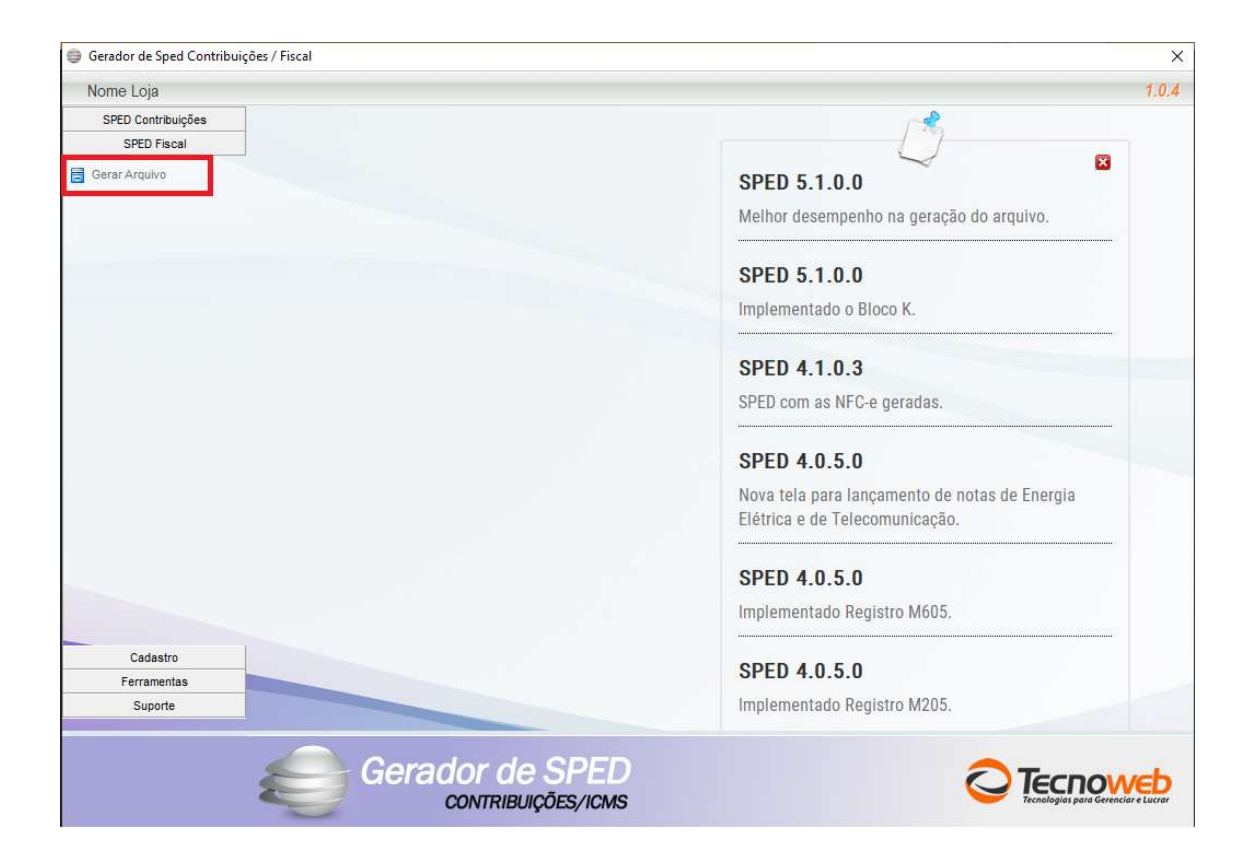

## 3º Passo:

Selecione o mês que deseja gerar e clique em 'Gerar SPED';

| Nome Loja        |                                                                               | 1.0                           |
|------------------|-------------------------------------------------------------------------------|-------------------------------|
| SPED Contribuiçõ | ies                                                                           |                               |
| SPED Fiscal      |                                                                               |                               |
| Gerar Arquivo    |                                                                               | SPED 5.1.0.0                  |
| ICH              | MS                                                                            | enho na geração do arquivo.   |
|                  | SPED ICMS                                                                     | Ano.<br>2023. ~ 0             |
|                  | Data Inicial: Data Final: Tipo de Escritur   01/04/2023 - 30/04/2023 - Normal | ação: Bloco K.                |
|                  | Inventário. Estoque Escriturado.                                              | 3                             |
|                  | GERAR SPED                                                                    | C-e geradas.                  |
|                  | Caminho do armino C.V. ince/SPED/aned/2023. Abril. SPED. ICMS byt             | 0                             |
|                  |                                                                               | ançamento de notas de Energia |
|                  | 0%                                                                            | ecomunicação.                 |
|                  |                                                                               |                               |
|                  |                                                                               | SPED 4.0.5.0                  |
|                  |                                                                               | Implementado Registro M605.   |
| Cadastro         |                                                                               |                               |
| Ferramentas      |                                                                               | SPED 4.0.5.0                  |
| Suporte          |                                                                               | Implementado Registro M205.   |
|                  |                                                                               |                               |

Concluindo a geração, o aplicativo apresenta uma mensagem de conclusão.

Ao final da geração dos arquivos SPED, os arquivos podem ser acessados através do atalho da pasta 'Arquivos SPED' na área de trabalho.